## HOW TO DETERMINE YOUR VIDEO CONFERENCING PLATFORM

Your program officer may directly tell you the conferencing service that will be used to host your meeting.

2 Alternatively, you can look at the meeting's URL in the email invitation that you receive. If the invitation you receive includes only a button for joining the meeting, hover your cursor over the button to see the link for your meeting to determine whether your panel will be hosted using Zoom or Teams.

## **ZOOM EXAMPLE**

An invitation to a video conferencing meeting will look similar to the examples below.

For this Zoom meeting, in Example 1, you can clearly see "zoomgov" in the links and you will click on "Join ZoomGov Meeting."

| EXAMPLE I                                                           |                                                                                                    |  |  |
|---------------------------------------------------------------------|----------------------------------------------------------------------------------------------------|--|--|
|                                                                     | Scheduled from Microsoft Outlook                                                                                    |  |  |
| Join ZoomGov Meeting<br>https://servicensf.zoomgov.com/j/1612242901 |                                                                                                    |  |  |
|                                                                     | Meeting ID: 161 224 2901                                                                                            |  |  |
|                                                                     | One ta <b>p mobile</b><br>+16692545252,,1612242901# US (San Jose)<br>+16468287666,,1612242901# US (New York)        |  |  |
|                                                                     | Dial by your location<br>+1 669 254 5252 US (San Jose)<br>+1 646 828 7666 US (New York)<br>Meeting ID: 161 224 2901 |  |  |
|                                                                     | Find your local number:<br>https://www.zoomgov.com/u/abto1YpqAd                                                     |  |  |
|                                                                     | Join by SIP<br>1612242901@sip.zoomgov.com                                                                           |  |  |
|                                                                     | Join by <b>H.323</b><br>161.199.138.10 (US West)<br>161.199.136.10 (US East)<br>Meeting ID: 161 224 2901            |  |  |
|                                                                     |                                                                                                    |  |  |

## HOW TO DETERMINE YOUR VIDEO CONFERENCING PLATFORM

## **TEAMS EXAMPLE**

An invitation to a video conferencing meeting will look similar to the examples below.

For this Teams meeting, in Example 2, you can clearly see "Microsoft Teams meeting" in the invitation and you will click on "Click here to join the meeting" or click the "Join on the web" link. Example 3 shows how you can hover your cursor over the "Click here to join the meeting" link to reveal the URL to your meeting.

| EXAMPLE 2                                                                                 | EXAMPLE 3                                                                                |
|-------------------------------------------------------------------------------------------|------------------------------------------------------------------------------------------|
| Microsoft Teams meeting                                                                   | https://teams.microsoft.com/l/<br>meetup-join/19:<br>e8d012093108432b81b7914ae91ded93@th |
| Join on your computer, mobile app or room device<br><u>Click here to join the meeting</u> | Microsoft Team "albf9477f-814e-4966-a34e-a5d20321aefa"                                   |
| Maating ID: 246 000 121 675                                                               | Join on your computer, r <sup>Click or tap to follow link.</sup>                         |
| Passoda: fiNDW/R                                                                          | Click here to join the meeting                                                           |
| Download Teams   Join on the web<br>Or call in (audio only)                               | Meeting ID: 246 000 121 675<br>Passcode: fiNDWR<br>Download Teams   Join on the web      |
| <u>+1 804-215-3147,,343942869</u> # United States, Richmond                               | Or call in (audio only)                                                                  |
| Phone Conference ID: 343 942 869#                                                         | +1 804-215-3147,,343942869# United States, Richmond                                      |
| Find a local number   Reset PIN                                                           | Phone Conference ID: 343 942 869#                                                        |
|                                                                                           | Find a local number Reset PIN                                                            |
| Learn More   Meeting options                                                              | Learn More   Meeting options                                                             |
|                                                                                           |                                                                                          |
|                                                                                           |                                                                                          |
| Teams links                                                                               | Join Meeting link                                                                        |